# Submitting Background Check

#### Step One:

Log into your GotSport Account using the email address you have received this email at as your username: <u>https://system.gotsport.com/</u> (if you need assistance <u>click here</u>)

### Step Two:

You will see "USYS Requirements" on the lower right with 3 items listed under it:

- Safe Sport
- Heads Up
- Background Check

The Background Check is the first item that needs to be submitted. Click the "More Info" beside Background Check to continue.

### Step Three:

Click "Submit New Report".

| ©Got\$port        |                |         |          |                                         | <b>≗</b> <mark>≥</mark> 26 ( | ¢ III |
|-------------------|----------------|---------|----------|-----------------------------------------|------------------------------|-------|
| Background Check  |                |         |          | Risk Managemen                          | t                            |       |
| Status            |                |         | Required |                                         |                              |       |
| Submit New Report |                |         |          |                                         |                              |       |
| Benort History    |                |         |          | · · ·                                   | $\smile$                     |       |
| ID Date Submitted | Date Completed | Updated | Status   | Enforced By                             | MLS Youth                    |       |
|                   |                |         |          | Contact Information                     |                              |       |
|                   |                |         |          | Phone number                            |                              |       |
|                   |                |         |          | Address                                 | 420 5th Avenu                | le    |
|                   |                |         |          |                                         | New York, NY                 |       |
|                   |                |         |          |                                         | US                           |       |
|                   |                |         |          | Reports older than 07/31/2019 have expi |                              | pired |

#### **Step Four:**

Fill out the required information and click the certification checkbox. **Be sure to enter your legal name.** Be sure to verify your Social Security Number by typing it in a second time. Sign your name on the signature line (works with mouse or touchscreen) and **save** your signature.

Lastly, click the **submit** button on the bottom of the page to submit your report.

| <b>Q</b> GotSport                            | â 🛛 <sup>188</sup> 💠 🎞                                             |  |  |  |
|----------------------------------------------|--------------------------------------------------------------------|--|--|--|
| Background Check                             | Risk Management                                                    |  |  |  |
| Submit New Report                            |                                                                    |  |  |  |
| First Name Barry                             |                                                                    |  |  |  |
| Middle Name                                  |                                                                    |  |  |  |
| Last Name Burns                              | Type Background Check   Enforced By Mississippi Soccer Association |  |  |  |
| Affix                                        | Contact Information                                                |  |  |  |
| Gender Male 🗸                                | Phone number                                                       |  |  |  |
| SSN ****8700 - United States of Al V<br>Edit | Address 628 Lakeland East Drive, Ste. D<br>Flowood, MS 39232<br>US |  |  |  |
| Confirm SSN                                  | Reports older than 05/15/2020 have expired                         |  |  |  |
| DOB June ~                                   |                                                                    |  |  |  |

### **Q**GotSport

| *Question 3 Explanation: |  |
|--------------------------|--|
| Start Typing             |  |
|                          |  |
|                          |  |
| Signature                |  |
|                          |  |
|                          |  |
|                          |  |
|                          |  |
|                          |  |
| Save Reset               |  |
|                          |  |
|                          |  |
| Submit                   |  |

Once the background check is submitted, please select "Dashboard" in the upper left of the menu ribbon to go back and complete the Safe Sport training and Heads Up Concussion training.

The Safe Sport Act is a federal law that requires abuse awareness training (Safe Sport) for all youth sports organizations and expands existing mandated youth abuse reporting laws.

The Heads Up concussion training is required by State law.

Background checking guide: <u>https://gotsport.zendesk.com/hc/en-us/articles/360049592294-Submitting-Background-Check</u>

Heads Up Concussion training guide: <u>https://gotsport.zendesk.com/hc/en-us/articles/360052923734-Submitting-Heads-Up</u>

SafeSport training guide: <u>https://gotsport.zendesk.com/hc/en-us/articles/360050389574-Submitting-Safe-Sport</u>

# FAQs

Q. I have already previously completed a background check for my job (teacher, law enforcement, etc.). A. Indiana Soccer requires this to be submitted through their Gotsport system for all coaches. The background check you completed somewhere else is not transferable.

Q. I completed the background check when I coached during the 2021 season. A. Background checks must be resubmitted every 2 years.

Q. I already did the Safe Sport training for my job or another organization.

A. If you have completed the Safe Sports training with another organization within the past 2 years, then please email me a copy of your certificate and Indiana Soccer will update your profile.